## DataPoint Tips: Did You Know...

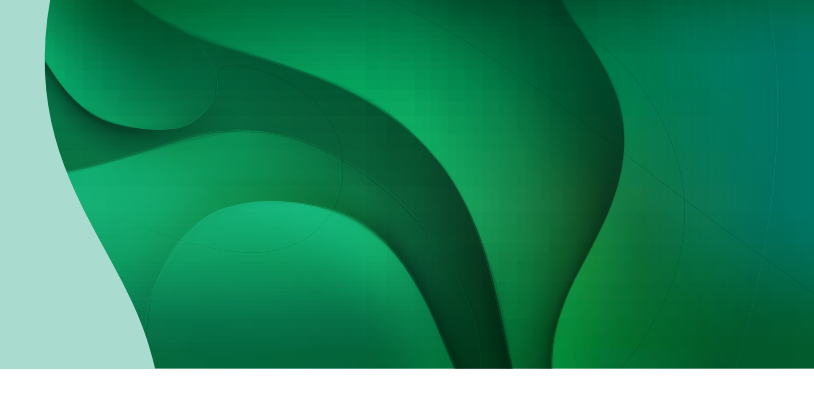

## **Exporting Reports in Various Formats**

With DataPoint, you can export your reports into common file formats such as PDF and Excel to make your analysis easier.

## **Steps to Export Reports**

Follow the steps below to export a report:

1. Navigate to the desired report or dashboard and click *Export* in the top right of the page.

2. Complete the required fields in the *Export Settings* box by entering the following details and clicking the *Export* button at the bottom of the page.

Password - Create a password Export Settings to view the export (optional). Protect doc Export - Use the dropdown to Loss Ratio select Report Only or Chart Only. Report Only File type Excel (xisx) Export as display Data Format - Use the Letter (8.5" x 11") dropdown to select to export the data as displayed on the screen andscape 🖸 O Portrait or with expanded rows that Fit width to include additional data. Fit height to Repetition and Start Date -1/6/2023 For reoccurring reports, select frequency and enter the start date for your reporting. We recommend scheduling after the Cancel 15th of each month to account for the monthly load.

**Title** – Enter a name for the exported file. Include a date to the end of the file name (e.g., 20220106).

**File Type** – Choose your preferred file type - Excel, PDF, CSV, or Access.

**Orientation and Scaling** – Choose the desired formatting for the export if you would like to print it.

**Distribution List** – Enter the usernames of those that need to receive the report or choose from the list of users that have access to this tool by clicking *Select Users*.

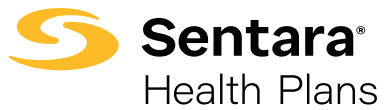

For more information, visit **sentarahealthplans.com/needtoknow** 

Sentara Health Plans is a trade name of Sentara Health Plans, Sentara Health Insurance Company, Sentara Health Administration, Inc., and Sentara Behavioral Health Services, Inc.